## คู่มือการสมัครเป็นนักศึกษาใหม่ประเภทโควตา ประจำปีการศึกษา 2559

1. เข้าไปที่เว็บไซต์ saiyai.rmutsv.ac.th/admission ดูตัวอย่างตาม รูปที่ 1

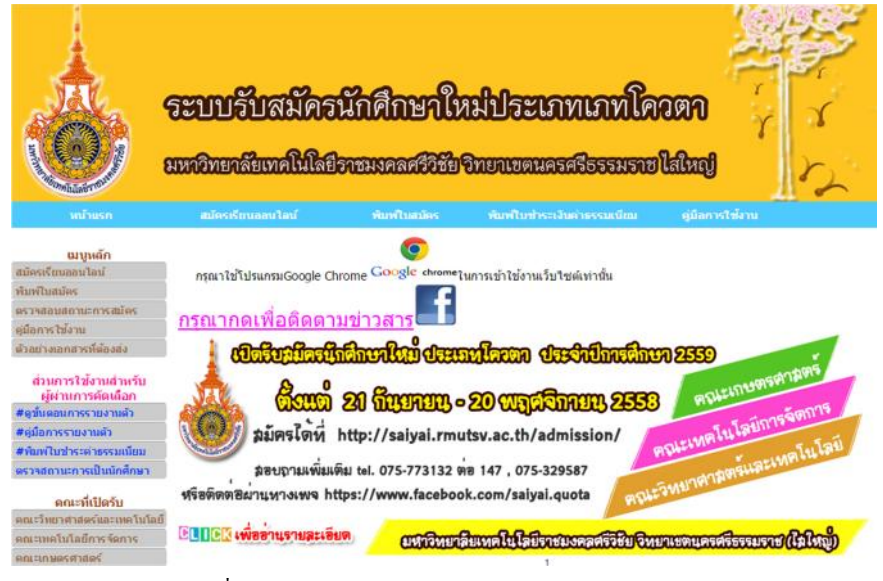

รูปที่ 1 หน้าต่างระบบรับสมัครนักศึกษาใหม่ประเภทโควตา

สมัครเรียนออน ไลน์ ผู้สมัครจะต้องเลือกเมนู เพื่อเข้าสู่หน้าสมัคร ดูตัวอย่างตาม รูปที่ 2

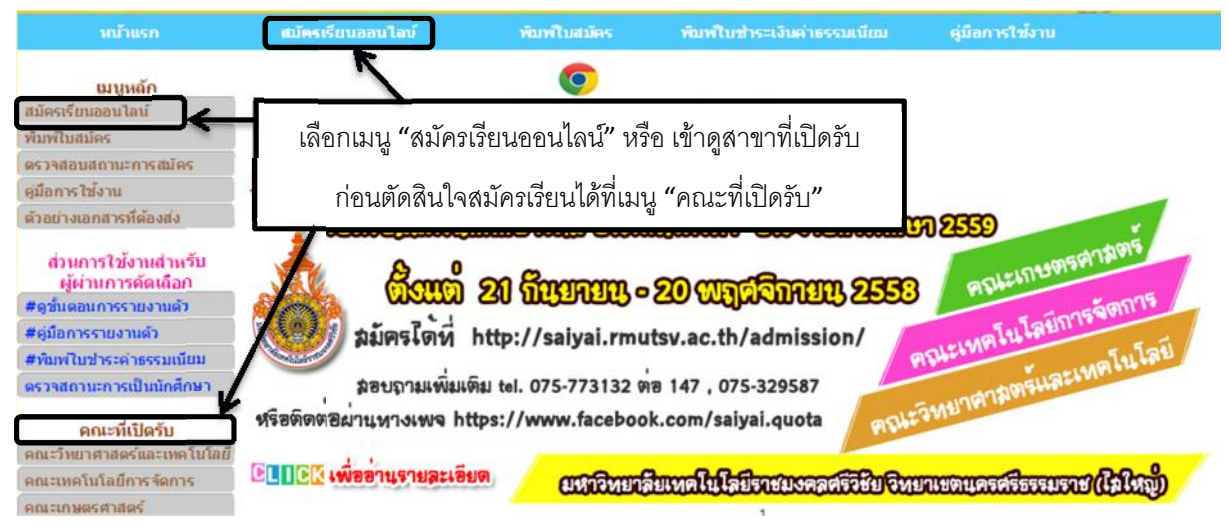

รูปที่ 2 เมนูที่ใช้สำหรับเข้าสู่หน้าสมัครเรียนออนไลน์

 เมื่อเลือกเมนู "สมัครเรียนออน ไลน์" ระบบดำเนินการ ไปยังหน้าที่ระบุคณะที่เปิดรับ โดยให้ ผู้สมัครทำความเข้าใจ Flowchart ที่แสดงกระบวนการสมัครและรายงานตัวให้เข้าใจก่อนกดเลือก คณะที่ต้องการสมัคร ดูตัวอย่างตาม รูปที่ 3

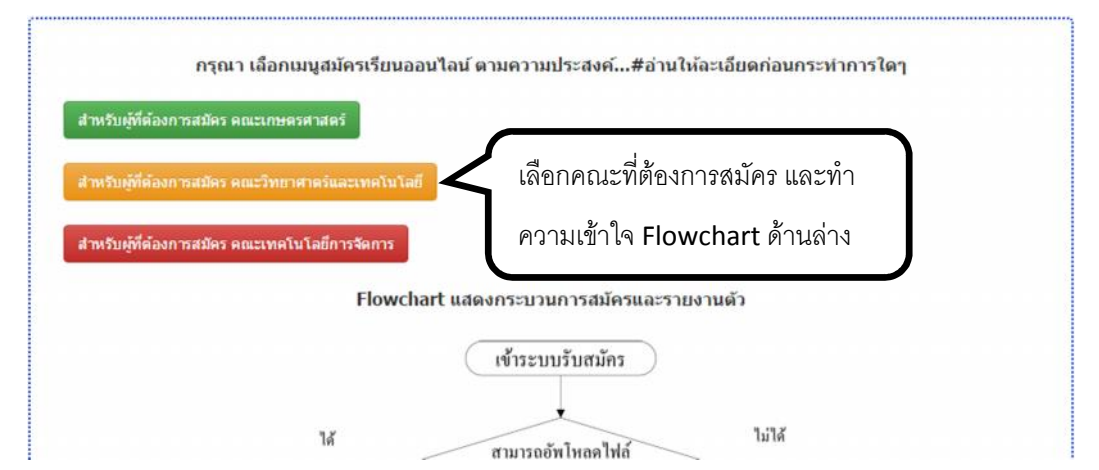

รูปที่ 3 คณะที่เปิดรับ และ Flowchart แสดงกระบวนการสมัครและรายงานตัว

 เมื่อเลือกคณะที่ต้องการสมัครเรียน ระบบแสดงหน้าของแผนการรับนักศึกษาของคณะ เพื่อให้ ผู้สมัครอ่านรายละเอียดของสาขาก่อนทำการสมัคร ดูตัวอย่างตาม รูปที่ 4 และ 5

| สมลังหมางลก โมษรณนารวบเขตคณะเทค เนเสยกา<br>คณะเ | ไปถึงหน้าเว็บไซต์ดณะเทคโนโลยีการจัดการ<br>แผนการรับนักดี<br>คณะเทคโนโลยีการจัดการ<br>วิทยาเขตนค |                                                              | มัครอ่านทำความเข้าใจรายละเอียดของสาขาที่สนใจ |  |
|-------------------------------------------------|-------------------------------------------------------------------------------------------------|--------------------------------------------------------------|----------------------------------------------|--|
| สาบาวิชา                                        | แผนรับโด<br>จำนวน(คะ                                                                            | กอนทาการสมคร โดยเลอกเมนู "อานรายละเอยด/สมคร"                 |                                              |  |
| ระดับปริญญาตรี หลักสุดร 4 ปี                    |                                                                                                 |                                                              |                                              |  |
| สาขาวิชาการจัดการ (ภาคปกติ)                     | 80                                                                                              | ปวช. หรือ ม.6 ทุกแผนการเรียน                                 | อ่านรายละเอียด/สมั                           |  |
| สาขาวิชาการตลาด (ภาคปกติ)                       | 30                                                                                              | ปวช. หรือ ม.6 ทุกแผนการเรียน                                 | อ่านรายละเอียด/สม                            |  |
| สาขาวิชาระบบสารสนเทศทางธุรกิ<br>ปกติ)           | จ (ภาค 50                                                                                       | ปวช. ทุกหลักสูตร หรือ ม.6 (วิทย์-<br>คณิต) หรือ (ศิลป์-คณิต) | ี่อำนรายละเลียด/สมัคร                        |  |
| สาขาวิชาการเงิน (ภาคปกติ)                       | 20                                                                                              | ปวช. หรือ ม.6 หรือ เทียบเท่า ทุก<br>หลักสูตร                 | อ่านรายละเอียด/สมัคร                         |  |
| สาขาวิชาการบัญชี (ภาคปกติ)                      | 80                                                                                              | ปวช. สาขาบัญชี หรือ ม.6 ทุกแผนการ<br>เรียน                   | อ่านรายละเอียด/สมัคร                         |  |
| สาขาวิชาการจัดการโลจิสดิกส์ (ภา                 | คปกติ) 40                                                                                       | ปวช. หรือ ม.6 หรือ เทียบเท่า ทุก<br>หลักสูตร                 | อ่านรายละเอียด/สมัคร                         |  |
| ระดับปริญญาตรี หลักสูตร เพียบโอ                 | u                                                                                               |                                                              |                                              |  |
|                                                 |                                                                                                 | ปวส ที่ครามรือสัมพับธ์กับสาขาการ                             |                                              |  |

รูปที่ 4 แสดงแผนการรับนักศึกษาของคณะ

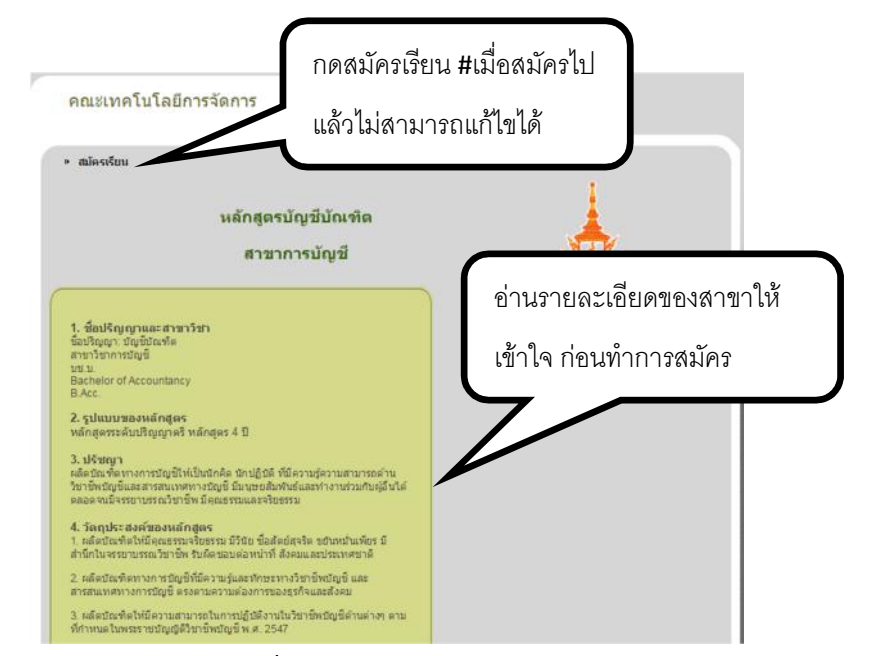

รูปที่ 5 แสดงรายละเอียดของสาขา

ให้ผู้สมัครอ่านคำชี้แจงและเงื่อนใขให้เข้าใจก่อนสมัคร ดูตัวอย่างตาม รูปที่ 6

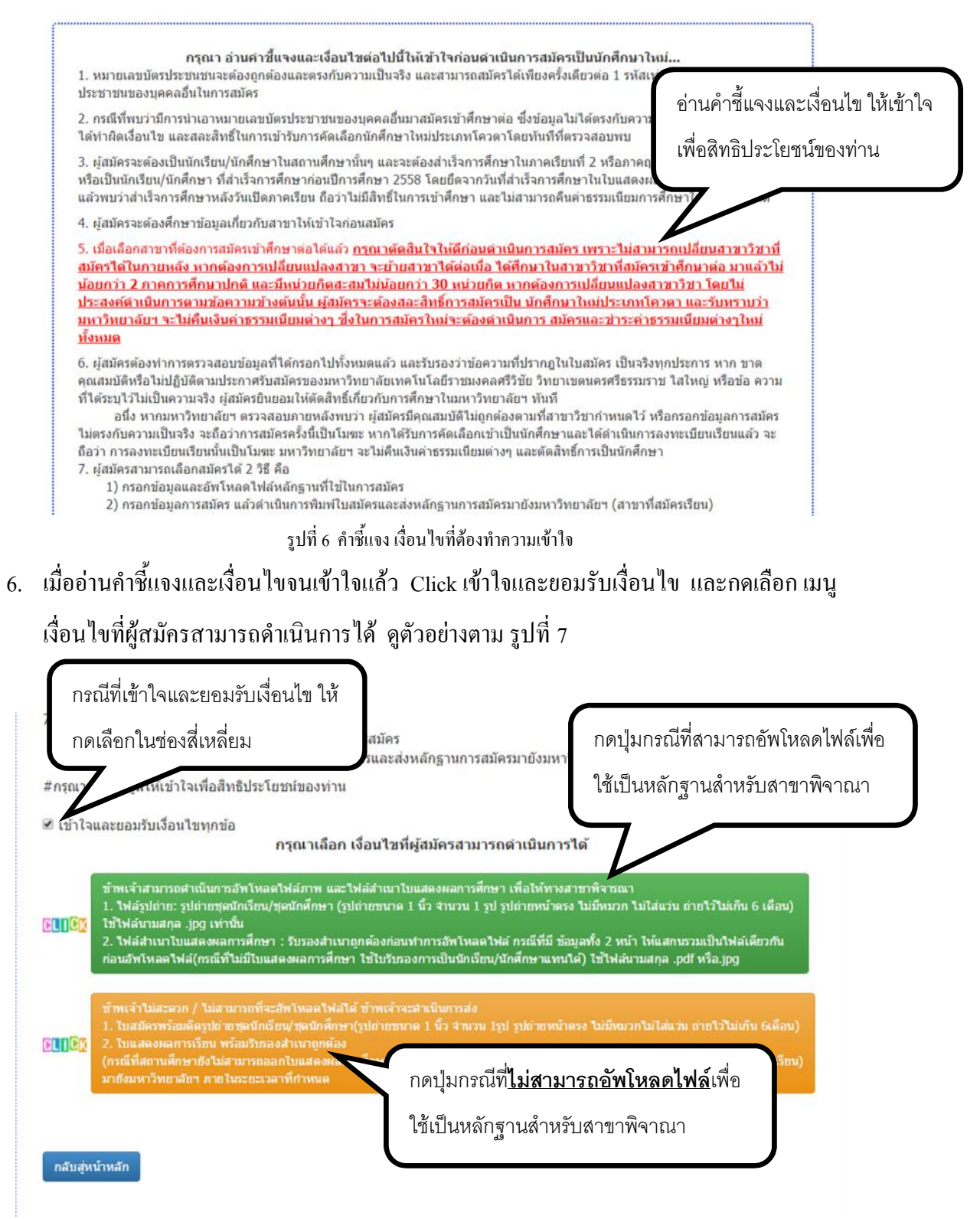

รูปที่ 7 เลือกเงื่อนไขเกี่ยวกับการอัพโหลดไฟล์หลักฐานสำหรับให้สาขาพิจารณา

7. ส่วนของการกรอกใบสมัคร เป็นส่วนที่สำคัญมากที่ใช้สำหรับยืนยันตัวบุคคล คือเลขบัตรประชาชน
 13 หลัก ซึ่งต้องกรอกให้ถูกต้องและครบถ้วน เช่น "180970011xxxx" และทำการตรวจสอบข้อมูล
 โดยกดปุ่ม "ตรวจสอบ" และกรอกข้อมูลในช่องอื่นๆ ให้ครบและถูกต้องตามความเป็นจริง ดู
 ตัวอย่างตาม รูปที่ 8

I

|                                                                                                    | ใบสมัครนักศึกษา            | ใหม่ประเภทโควตา ประจำปีการศึกษ                         | n 2559                     |                                    |
|----------------------------------------------------------------------------------------------------|----------------------------|--------------------------------------------------------|----------------------------|------------------------------------|
| มหาวท<br>ดำขึ้แจงกรุณากรอกข้อมูลให้ครบทุกข้อ ก่อน<br>ข้อใดไม่มีข้อมูล ให้ไส่ขีด " - " ในช่องว่างค่ะ<br>1. ข้อมูลผู้สมัคร<br>• ข้อมูลส่วนตัว | กรอกเลขบัต:<br>ตามตัวอย่าง | รประชาชนให้ครบ 13 หลัก ไ:<br>และข้อมูลที่กรอกต้องเป็นค | ม่ต้องใส่ขีด<br>วามจริง    | ในการเข้าใช้งานเท่านั้น และ<br>ome |
| เลขที่บัตรประชาชน:<br>ตัวอย่าง:18097001x0000x<br>คำนำหน้านาม:โปรดเลือก ▼                                                                    | ตรวจสอบ<br>ข้อ: กด         | "ตรวจสอบ" ก่อนดำเนินกา                                 | รซ่องถัดไป                 |                                    |
| Article:select Fin                                                                                                    | st Name:                   | Last Name:                                             |                            |                                    |
| เชื้อชาติ:โปรดเลือก ▼                                                                                                    | สัญชาดิ:โ                  | ปรดเลือก ▼ ศาสนา                                       | :โปรดเลือก 🔻               |                                    |
| วัน/เดือน/ปีเกิด: ี∷วัน ∷ ▼ เดือน ▼                                                                                                    | ปี 🔹                       | กรุ๊ปเลือด:โปรดเลือก ▼                                 | <mark>ความพิกา</mark> ร:โป | รดเลือก                            |
| บ้านเลขที:                                                                                                    | หมู่ที:                    | คนน:                                                   | ช                          | อย:                                |
| จังหวัด:โปรดเลือก ▼ อำเร                                                                                                    | ออ: ดำบล: รหัสไปร          | รษณีย์:                                                |                            |                                    |

รูปที่ 8 ส่วนของการกรอกใบสมัคร

 เลือกสาขาวิชาที่ต้องการสมัครเข้าศึกษาต่อ ในระดับปริญญาตรี ซึ่งจะต้องเลือกให้ตรงตามแผนการ รับของแต่ละสาขาวิชา โดยเข้าดูได้ในเมนู "คณะที่เปิดรับ" จากหน้าเว็บไซต์ saiyai.rmutsv.ac.th/admission และต้องคำเนินการในข้อที่ "2.ข้อมูลการศึกษา" ก่อนดำเนินการ ในข้อที่ "3.สาขาวิชาที่ต้องการสมัครเพื่อเข้าศึกษาต่อ" และเนื่องจากมีผู้สมัคร โดยส่วนใหญ่กำลัง จะจบการศึกษาในปีการศึกษา 2558 จึงยังไม่สามารถระบุ "วันอนุมัติการจบ" ได้ ให้ใส่ขีด (-) สำหรับคนที่ยังไม่จบการศึกษา ณ วันที่ทำการสมัคร ดูตัวอย่างตาม รูปที่ 9

| 2. ข้อมูลการศึ                | กษา                                                                                                    |
|-------------------------------|----------------------------------------------------------------------------------------------------|
| วุฒิที่กำลังศึกษา/จ           | น: ระดับประกาศนียบัตรวิชาชีพ(ปวช.) 🔻 แผนการเรียน/สาขา: ปวช. เกษตรศาสตร์                                                                |
| ผลการเรียน(GPA):              | จำนวนภาคเรียนของGPAที่ได้รับ:โปรดเลือก ▼ วันอนุมัติการจบ: เช่น23/09/57 ถ้าไม่มีไส่(-)                                                  |
| ที่อยู่สถานศึกษาเดิ           | ม: ีโปรดเลือก ▼ ชื่อสถานศึกษาเติม:                                                                                                    |
| เข้ารับการคัดเลือก<br>ประเภท: | ก็ท้า ▼ ความสามารถพิเศษ:                                                                                                    |
|                               | กรุณากรอกข้อมูลส่วนที่2ข้อมูลการศึกษาให้ครบทุกช่องก่อนทำการกรอกข้อมูลข้อกัดไปค่ะ ***วันอนุมัติการจบ ถ้าไม่มี/ยังไม่จบ ใส่ชีด่(-) ค่ะ   |
| 3. สาขาวิชาที<br>•            | ด้องการสมัครเพื่อเข้าศึกษาต่อ                                                                                                    |
| เลือกสาขาวิชา:                | ภาษาอังกฤษเพื่อการสื่อสารสากล ตณะวิทยาศาสตร์และเทคโนโลยี 🔻 <mark>ดัดสินใจให้แห่นอนก่อนทำการเถือก เมื่อยืนยันข้อมูลแถ้วไม่สามารก</mark> |
|                               | บได้ยาแปลงใจด้ว่า                                                                                                    |

รูปที่ 9 สำหรับผู้สมัครที่กำลังจะจบการศึกษาในปีการศึกษา 2558 ใส่ขีดแทน วันอนุมัติการจบ

9. ยืนยันการกรอกข้อมูล โดยมี 2 รูปแบบ ได้แก่

9.1 ให้ผู้สมัคร ทำการอัพโหลดไฟล์หลักฐาน เพื่อให้สาขาทำการพิจารณาโดยไม่ต้องส่งเอกสาร หลักฐานการสมัครมายังสาขา ถัดไปเป็นการตรวจสอบข้อมูลที่กรอกทุกช่องให้ถูกต้องครบถ้วน ตามความจริง พร้อมทั้งอ่านเงื่อนไขและข้อตกลงให้เข้าใจก่อนทำการ Click "ขอยืนยันว่าข้อมูล ข้างต้นเป็นจริงทุกประการ" ก่อนกดปุ่ม "ยืนยันการกรอกข้อมูล" ดูตัวอย่างตามรูปที่ 10

# 

รูปที่ 10 เลือกไฟล์ที่ด้องการอัพโหลด และตรวงสอบความถูกด้องก่อนขึ้นขันการกรอกข้อมูล

9.2 กรณีที่ก่อนหน้านี้เลือกไม่สามารถอัพโหลดไฟล์ได้ ให้ทำการอ่านเงื่อนไขและข้อตกลง ให้ เข้าใจก่อนทำการ Click "ขอยืนยันว่าข้อมูลข้างต้นเป็นจริงทุกประการ" ก่อนกดปุ่ม "ยืนยันการ กรอกข้อมูล" ดูตัวอย่างตามรูปที่ 11

|      | ทำหรับในสมของ ในสายการที่จะสิทโมสนให้สีสี่ สำหน่างสมขันสามาสมอบสาร ดีอี้<br>1. ใบสมโอการ์ออดีตรูปสายทุษสีการให้การกรุปสายทราม 1 ขึ้ว สามาน 1 รูปสายหน่ายาง ในสีคมอก ในได้แรง การให้เมื่อ 5 เดียง<br>2. ในสองตรารที่ไหล่ หมือสายออดีการก็สายกลังการที่สายกลับคายในสามารองการในสองตรารที่การไม่ได้ ร้างเจ้าจะส่งไปร้องการปั<br>สถานี้ตนจัดดีการการที่เหมืองออการนิของ มาถึงการวัดษาสีการการในระยวลาที่กำหนด                                                                                                    |
|------|----------------------------------------------------------------------------------------------------|
| าสอบ | ม้อมูดไทยุกข่องไห้ดูกต้องและแรงกับความเป็นจริง เพื่องจากยืนยับข้อมูดแล้วไม่อยุญาตได้ทำการเปลี่ยมแปลงข้อมูดด้วยคหลองสะ<br>                                                                                                    |
| 8    | 1. อ้างเจ้าได้รับการที่สุดท่างสมุลอาการที่มาสังหวัด และสองกับรามสะแล้วครั้งการที่สะสองส่วน<br>อางกัน เป็นข้ายให้สะสองส์ และสองกัน เป็นข้ายเข้าไป และสองกันสามาร์ส่งการที่สะสองส์ และและได้ต้องในการและได้เสี้ยวินสองสามารถดี<br>อางก็สามาร์สองส์ และไม่เป็นชื่อก็เข้าไปข่ายเข้าและการที่สามอีกให้สามารถดี<br>จากเร็วการที่สะสองกันที่ไดยมีว่า ข้ายเจ้าจะสามารถดี<br>จากเร็วการที่สองการแล้สองสามาร์สา ข้ายเจ้าจะสามสามารถดี<br>จากเร็วการที่สองการแล้สองสามาร์สา ข้ายเจ้าจะสามครับส่งแล้น ข้ายจำได้คือมาในสามาร์สาที่อ่ายเจ้าสมัยเข้าต้องการ<br>จากเร็วการที่สองการแล้สองสามาร์สา ข้ายเจ้าจะสามารถดี<br>จากเร็วการที่สองการแล้สองสามาร์สามารถดี<br>จากเร็วการที่สองการเสื่อนสองสามาร์สา ข้ายเจ้าจะสามในส่งสามารถได้ วิช้างสงต้อ ข้างสงต้องที่สามารสมัยเป็น<br>นักคัดการในส่งสามารถไม่สองสามาร์สา โดยการการในการสงติการการสงติมสามาร์สามารถได้เป็นการสมัยเป็นข้างการ<br>สามารถางการการแล้สองสามารถึงการการ์สามารถางการการสงติการการการการการการการการการการการ<br>จากสามารถึงการแน้วยเข้าที่สามารถึงการสงติมารถางการการสงติการการการการการการการการการการ<br>จากสามารถึงการการนับสองสามารถึงการการการการสงติมาร์ ร่างการสงติการการการการการการการการการ<br>จากสามารถึงการสงติมารถูกการสงติมองการการการสงติมสงการการการการการการการการการการการการการก |

รูปที่ 11 ตรวจสอบความถูกต้องก่อนยืนยันการกรอกข้อมูล

 หลังจากกด "ยืนยันการกรอกข้อมูล" ระบบคำเนินการไปยังหน้าแสดงรายละเอียดหลักฐานที่จะให้ ประกอบการสมัครซึ่งผู้สมัครต้องอ่านและทำความเข้าใจให้ละเอียด ก่อนกรอกเลขบัตรประชนชน เพื่อไปยังหน้า พิมพ์ใบสมัคร ดูตัวอย่างตาม รูปที่ 12 และ 13

| ขณะนี้ท่านได้ดำเนินการสมัครเป็นที่เรียบร้อยแล้ว<br>กรุณาอ่านชิ้นตอนดำเนินการดำนล่างไห้ละเอียดทุกข้อ<br>ก่อนทำการพื้มหโบสมัคร |                                                                                                    |                         |
|----------------------------------------------------------------------------------------------------|----------------------------------------------------------------------------------------------------|-------------------------|
|                                                                                                    | หลักฐานที่ใช้ประกอบในชั้นตอนการสมัครนักศึกมาใหม่ม                                                                                              |                         |
| . ใบสมัคร (1                                                                                                    | ้อมูลต้องตรงตามความเป็นจริง ถูกต้องและครบถ้วน)                                                                                                 | สำหรับผ้สมัครที่อัพโหลด |
| . รูปถ่ายขนา                                                                                                    | ด 1 นิ้ว จำนวน 1 รูป (รูปถ่ายหน้าตรง ไม่มีหมวก ไม่ใส่แว่น ถ่ายไว้ไม่เกิน 6 เล่                                                                 | ย                       |
| . สำเนาใบระ<br>โอง 1 ฉบับ (เ                                                                                                 | เบียนผลการเรียน 5หรือ 6 ภาคการศึกษาในระดับ ม.6/ระดับ ปวช. และ 3หรือ-<br>กรณีที่ไม่มีใบแสดงผลการเรียน สามารถใช้ใบรับรองการเป็นนักเรียน/นักศึกษา | ไฟล์หลักฐานการสมัคร     |
| l. เมื่อท่านได่<br>ไระกาศรับสมั                                                                                              | กรอกใบสมัครและอัพโหลดไฟล์ที่ใช้เป็นหลักฐานเรียบร้อยแล้ว ขั้นตอนถัดไปค<br>ครนักศึกษาใหม่ประเภทโควดา                                             | 7/                      |
|                                                                                                    | สัตธรรมหอานับให้ไข้คระความขยาด ∆4 หล่านั้น<br>หารของกัดรประชาวงอบชื่อเข้าสำหน้าพริเหป็นสนัดระชื่อเอ็บไว้เป็นหลัดธรรม                           |                         |
| Engels at O                                                                                                    |                                                                                                    |                         |

รูปที่ 12 กรอกเลขบัตรประชาชน และกดยืนยันหมายเลขบัตรประชาชนสำหรับผู้สมัครที่อัพโหลด ไฟล์หลักฐานการสมัคร

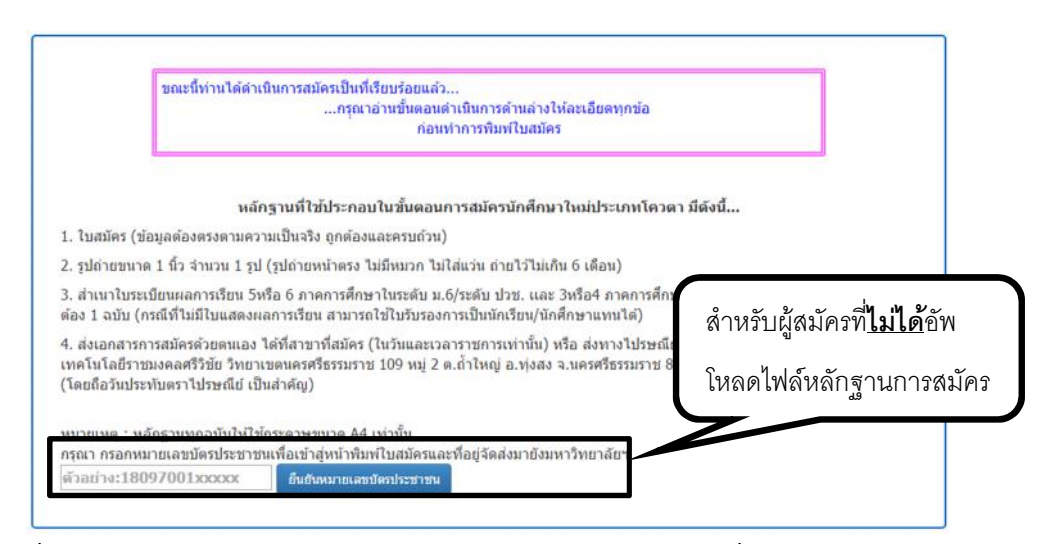

ฐปที่ 13 กรอกเลขบัตรประชาชน และกดยืนยันหมายเลขบัตรประชาชนสำหรับผู้สมักรที่ไม่ได้อัพโหลดไฟล์หลักฐานการสมักร

11. หลังจากกด "ยืนยันเอกสารที่ต้องพิมพ์ส่งมายังศูนย์รับสมักร มีทั้งหมด 2 ส่วนคือ

- ใบสมัคร ดูตัวอย่างรูปที่ 14

- ใบปะหน้าเพื่อส่งมายังศูนย์รับสมัคร ดูตัวอย่างรูปที่ 15

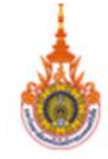

#### ใบสมัครนักศึกษาใหม่ประเภทโควตา ประจำปีการศึกษา 2559

มหาวิทยาลัยเทคโนโลยีราชมงคลศรีวิชัย วิทยาเขตนครศรีธรรมราช พื้นที่ อ.ทุ่งสง

1. ข้อมูลผู้สมัคร

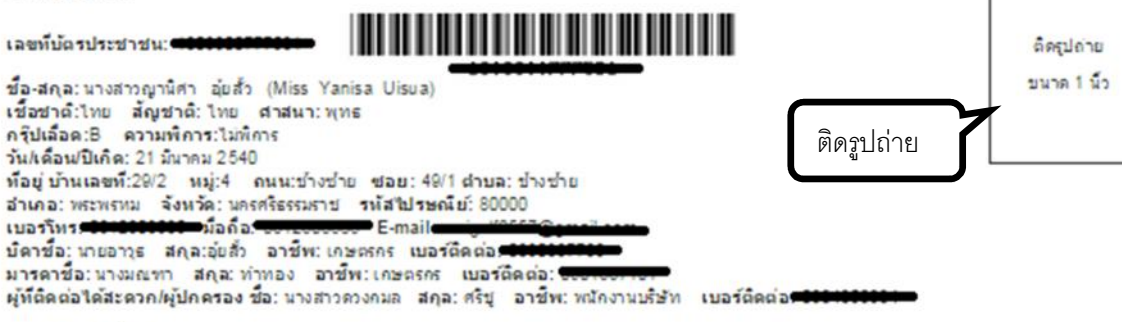

2. ข้อมูลการศึกษา

จบการศึกษา: ระดับมัธยมศึกษาตอนปลาย(ม.8) แผนการเรียน/สาขา: ม.8 ผลการเรียน (GPA): 2.87 จากกาดเรียนจำนวน: 4 ภาคเรียน วันอนุมัติการจบ: -ทีอยู่สถานศึกษาเดิม: กรุงเททณทานคร ชื่อสถานศึกษาเดิม: มัธยมบ้านบางกะปิ เข้ารับการคัดเลือกประเภท: กิจกรรม ความสามารถพิเศษ: การรับจิบผ้ารอบโต๊ะ การผูกผ้าในงานต่างๆ

3. สาขาวิชาที่ต้องการสมัครเพื่อเข้าศึกษาต่อ

สาขาวิชา: การจัดการโลจิสติกส์ คณะ: เทคโนโลยีการจัดการ

#### ข้าพเจ้าได้ทำการอ่านเงื่อนไข และขอมรับข้อตกลงตามรายละเอียดดังนี้

 บำพเจ้าได้ทำการศึกษาข้อมูลของสาขาวิชาที่บำพเจ้าต่องการสมัครเข้าศึกษาต่อ และได้สัลสินใจอย่างละเอียดถึด้วนก่อนทำการเลือก สาขาวิชาเพื่อสมัครศัด เลือกเป็นนักศึกษาใหม่ประเภทโควตาแล้ว ข้าพเจ้าขอยินยันว่าข้าพเจ้าจะเข้าศึกษาต่อในสาขาวิชาที่ข้าพเจ้าได้ทำ การเลือก และทำความเข้าใจแล้วว่า ข้าพเจ้า ไม่สามารถเปลี่ยนสาขาวิชาที่สมัครได้ในภายหลัง

 หากข้าพเจ้าต้องการเปลี่ยนแปลงสาขาวิชา ข้าพเจ้าจะย้ายสาขาได้ต่อเมื่อ ข้าพเจ้าได้ศึกษาในสาขาวิชาที่ข้าพเจ้าสมัครเข้าศึกษาต่อ มาแล้วไม่น้อยกว่า 2 ภาคการศึกษาปกติ และมีหน่วยก็ตสะสมไม่น้อยกว่า 30 หน่วยกิต

3. หากบำพเจ้าต้องการเปลี่ยนแปลงสาขาวิชา โดยบ้าพเจ้าไม่ประสงค์ดำเนินการตามข้อที่ 2 บ้างต้นนั้น บ้าพเจ้ายินดิสละสิทธิ์การสมัครเป็น นักศึกษาใหม่ ประเภทโควตา และรับทราบว่า มหาวิทยาลัยฯ จะไม่คืนเงินค่าธรรมเนียมต่างๆ ซึ่งในการสมัครใหม่บ้าพเจ้าจะต้องดำเนินการ สมัครและชำระค่าธรรมเนียมต่างๆ ใหม่ทั้งหมด

4. บำพเจ้าได้ทำการตรวจสอบข้อมูลที่ได้กรอกไปทั้งหมดแล้ว บ้าพเจ้าขอรับรองว่าข้อกวามที่ปรากฏในใบสมัครนี้ เป็นจริงทุกประการ หาก ขาดดูณสมบัติหรือไม่ ปฏิบัติตามว่า มีการตรวจสอบข้อมูลที่ได้กรอกไปทั้งหมดแล้ว บ้าพเจ้าขอรับรองว่าข้อกวามที่ปรากฏในใบสมัครนี้ เป็นจริงทุกประการ หาก ขาดดูณสมบัติหรือไม่ ปฏิบัติตามว่า มีการตรวจสอบข้อมูลที่ได้กรอกไปทั้งหมดแล้ว บ้าพเจ้าขอรับรองว่าข้อกวามที่ปรากฏในใบสมัครนี้ เป็นจริงท เป็นจะเป็นจะเป็นจะเป็นจะเป็นจะเป็นจะเป็นจะเป็นจะเป็นจะเป็นจะเป็นสมบัติหรือเริ่มจะเป็นจะเป็นจะเป็นจะเป็นจะเป็นจะเป็นสมบัติหรือไม่ เป็นการตรวจสอบข้อมูลที่ได้กรอกไปที่หรือไม่ เป็นจะเป็นจะเป็นสมบัติหรือไม่ เป็นการตรวจสอบข้อมูลที่ได้กรอกไปที่หรือไม่ เป็นการตรวจสอบข้อมูลที่ได้กรอกไปที่หรือไม่ เป็นการตรวจสอบข้อมูล เป็นจะเป็นจะเป็นจะเป็นจะเป็นจะเป็นจะเป็นจะเป็นจะเป็นจะเป็นจะเป็นจะเป็นจะเป็นจะเป็นสบัตรวจเป็นจะเป็นสบัตรวจเรียง เป็นจะเป็นจะเป็นจะเป็นจะเป็นจะเป็นจะเป็นจะเป็นจะเป็นจะเป็นจะเป็นจะเป็นจะเป็นจะเป็นจะเป็นจะเป็นจะเป็นจะเป็นจะเป็นจะเป็นจะเป็นจะเป็นจะเป็นจะเป็นจะเป็นจะเป็นจะเป็นจะเป็นจะเป็นจะเป็นจะเห็นจะเจ้าจะเป็นจะเป็นจะเป เป็นจะเป็นจะเป็นจะเป็นจะเป็นจะเป็นจะเป็นจะเป็นจะเป็นจะเป็นจะเป็นจะเป็นจะเป็นจะเป็นจะเป็นจะเป็นจะเป็นจะเป็นจะเป็นจะเป็นจะเป็นจะเป็นจะเป็นจะเป็นจะเป็นจะเป็

| ข้าพเจ้า<br>อ                   | ใส่เครื่องหมายถูก                                                                                     | กข้อมูลการสมัครไม่ตรงกับความเป็นจริง                                                                                            |                                                                     |                                  |
|---------------------------------|----------------------------------------------------------------------------------------------------|----------------------------------------------------------------------------------------------------|---------------------------------------------------------------------|----------------------------------|
| วิทยาลัย                        | หน้าเอกสารที่จัดส่ง                                                                                   | การคดเลอกเขาเบลเกตกษาและ เดตาเป<br>ะสัดสำรัการเป็นนักศึกษา                                                                      | ตรวจสอบความถูกต้อง                                                  |                                  |
| เอกสารที                        | สประกอบด้วย *เอกสารที่                                                                                | เป็นสำเนา ใช้ขนาด A4 เท่านั้น                                                                                                   |                                                                     | ของเอกสารก่อนลงชื่อ              |
| ใบสมัย<br>สำเนา<br>(ครณีที่ไม่) | ครพร้อมติดรูปถ่าย รูปถ่ายขนาด<br>เใบระเบียนผลการเรียน 5หรือ 6 :<br><u>มิใบแสดงผลการศึกษา ใช้ใบรับ</u> | 1 นิ้ว จำนวน 1 รูป (รูปอายหน้าตรง ไม่มีหมว<br>หาดการศึกษาในระดับ ม.6/ระดับ ปวย. และ<br><u>เองการเป็นนักเรียฟนักศึกษาแทนได้)</u> | ท ไม่ไส่แว่น ถ่ายไว้ไม่เกิน 0 เดือ<br>3 หรือ 4 ภาคการศึกษาในระดับ 1 | ม)<br>ปวส.พร้อ สำเนาถูกต้อง1จบับ |
|                                 |                                                                                                    |                                                                                                    | ลงป้อ<br>(นางส                                                      | าวญานิศา อุ่ยสั่ว)               |
|                                 | 16                                                                                                    | ع ر م ب ظ                                                                                                    | م ا                                                                 |                                  |

รูปที่ 14 ตรวจสอบความถูกต้อง ติครูปถ่าย ใส่เครื่องหมายถูกในช่องเอกสาร และลงชื่อยืนยันการสมัคร

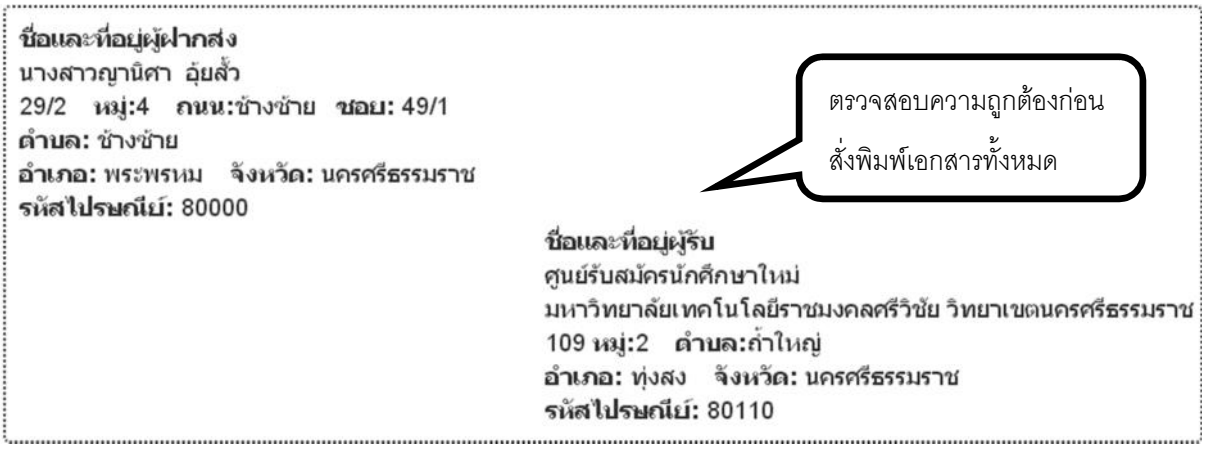

รูปที่ 15 ตรวจสอบที่อยู่ทั้งผู้ส่งและผู้รับให้ถูกต้องก่อนทำการสั่งพิมพ์เอกสารและคำเนินการจัคส่ง

- 12. เมนูอื่นๆ ที่จำเป็นต้องใช้
  - 12.1พิมพ์ใบสมัคร

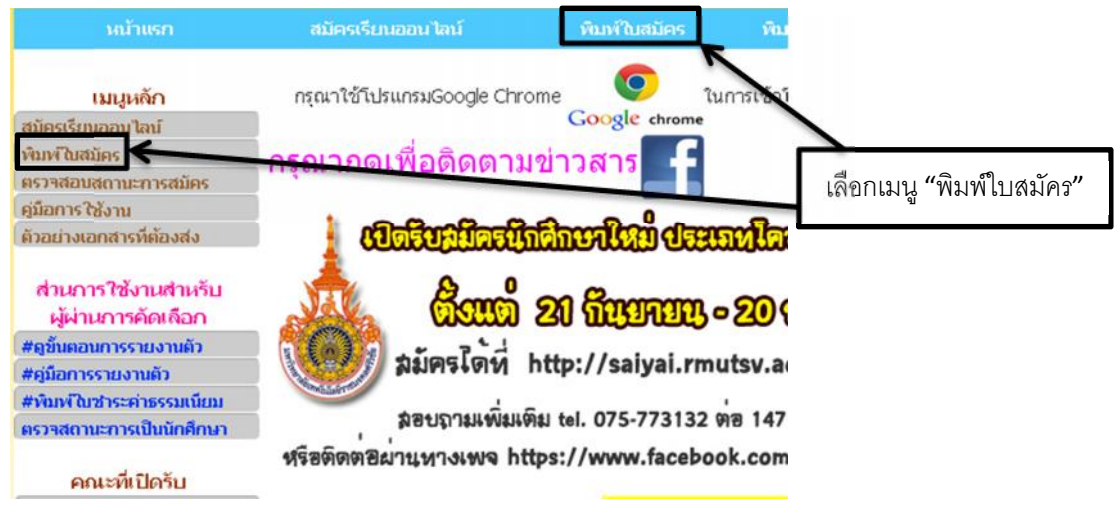

รูปที่ 16 เลือกเมนู พิมพ์ใบสมัคร เพื่อสั่งพิมพ์เก็บไว้/ส่งหลักฐาน

เมื่อเลือกเมนู "พิมพ์ใบสมัคร" ระบบจะดำเนินการไปยังหน้าต่างที่ให้กรอกหมายเลขบัตร

ประชาชนเพื่อคาวน์โหลดใบสมักร เช่น "180970011XXX" และกดตกลง ดูตัวอย่างตาม รูปที่ 17

|                           | ตักอย่าง: 18097001xxxx:                                                                                                    | ดาจกเลขบัตรประชาชบให้ตรง        |
|---------------------------|----------------------------------------------------------------------------------------------------|---------------------------------|
|                           |                                                                                                    |                                 |
|                           |                                                                                                    | กับเงื่อนไข ที่เราได้ทำการสมัคร |
| ⊡ข้าพเจ้าได้ทำการสมัครโดย | ไม่ได้อัฟโหลดไฟล์หลักฐานการสมัคร<br>ผู้ที่สมัคร สาขาวิชาการจัดการ (เพิ่มปรีอน) กรอกเลขบัตรป<br>กรุณา กรอกหมายเลขปัตรประชาชนเพื่อตาวบัไหลด | Ineสารแต่วนต่างค่ะ<br>ในสมัคร   |
|                           | ตัวอย่าง: 18097001xxxx: ดาลง                                                                                                    |                                 |
|                           |                                                                                                    |                                 |
|                           |                                                                                                    |                                 |
|                           |                                                                                                    |                                 |
|                           |                                                                                                    |                                 |
|                           | ข้าพเจ้าได้ทำการสมัครโดยอัพโหลดไฟล์หลักฐานก<br>กรณา กรอกหมายเลขบัตรประชาชนเพื่อตาวปโหลด                                                   | ารสมัคร<br>ในสมัคร              |
|                           |                                                                                                    |                                 |

รูปที่ 17 กรอกเลขบัตรประชาชนให้ถูกต้องเพื่อดาวน์โหลดใบสมัคร

หลังจากนั้นจะแสดงหน้า ใบสมัครพร้อมทั้งใบปะหน้า เพื่อให้สั่งพิมพ์เอกสาร เพื่อส่งมายัง มหาวิทยาลัย

12.2ตรวจสอบสถานะการสมัคร

เมื่อเลือกเมนู "ตรวจสอบสถานะการสมัคร" ระบบจะคำเนินการไปยังหน้าต่างที่ให้กรอก หมายเลขบัตรประชาชนเพื่อตรวจสอบสถานการสมัคร เช่น "180970011XXX" และกดตกลง ดูตัวอย่างตาม รูปที่ 18

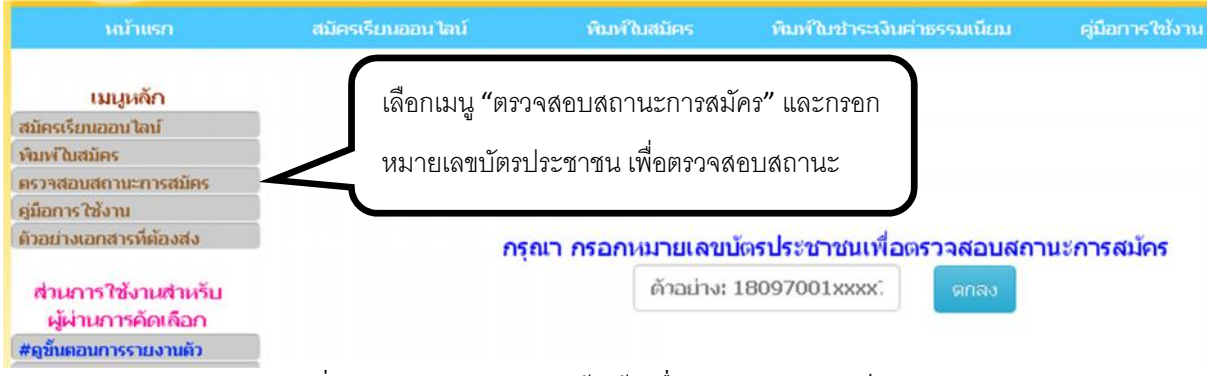

รูปที่ 18 กรอกเลขบัตรประชาชนให้ถูกต้องเพื่อตรวจสอบสถานการณ์สมัคร

หลังจากนั้นจะแสดงหน้า สถานะการสมัครเข้ารับการคัดเลือกประเภท โควตา ซึ่งผู้สมัคร จะต้องตรวจสอบ ข้อความถูกต้องของข้อมูลทั้งหมดอีกครั้ง เพื่อความถูกต้องและชัดเจนในการคำเนินการ สมัคร ดูตัวอย่างตาม รูปที่ 19

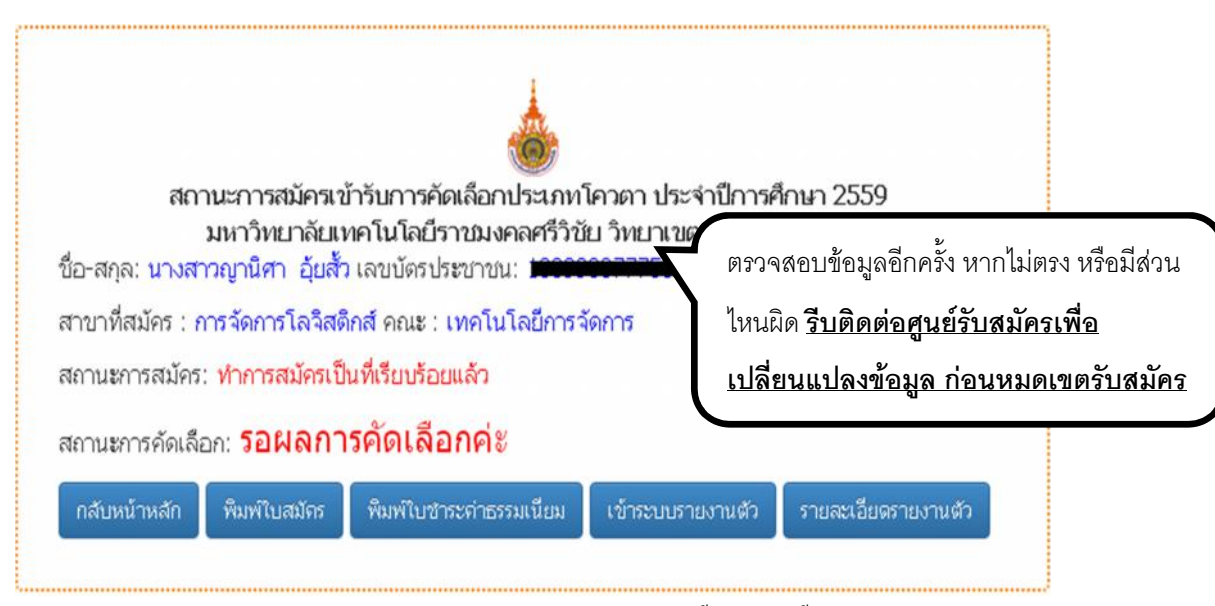

รูปที่ 19 ตรวจสอบสถานการณ์สมัครและรายละเอียดทั้งหมดอีกครั้ง

### 12.3คู่มือการใช้งาน

เมื่อเลือกเมนู "กู่มือการใช้งาน" ระบบแสดงหน้ากู่มือการสมัครเป็นนักศึกษาใหม่ ดูตัวอย่าง ตาม รูปที่ 20

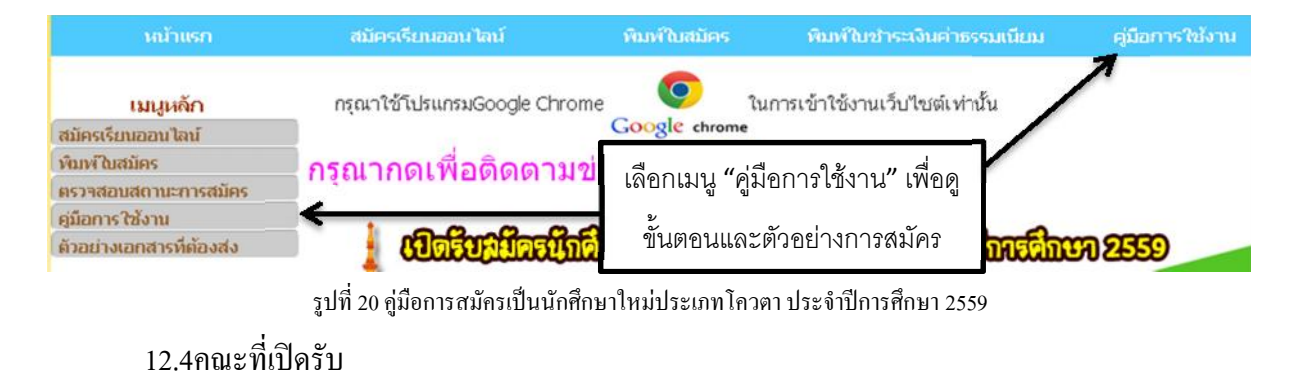

ผู้สมัครสามารถเข้าดูแผนการรับของแต่ละคณะว่าแต่ละสาขาวิชารับสมัครนักศึกษาที่จบวุฒิ ใดบ้าง โดยเลือกเมนูย่อยของคณะคณะที่เปิดรับ ดูตัวอย่างตาม รูปที่ 21

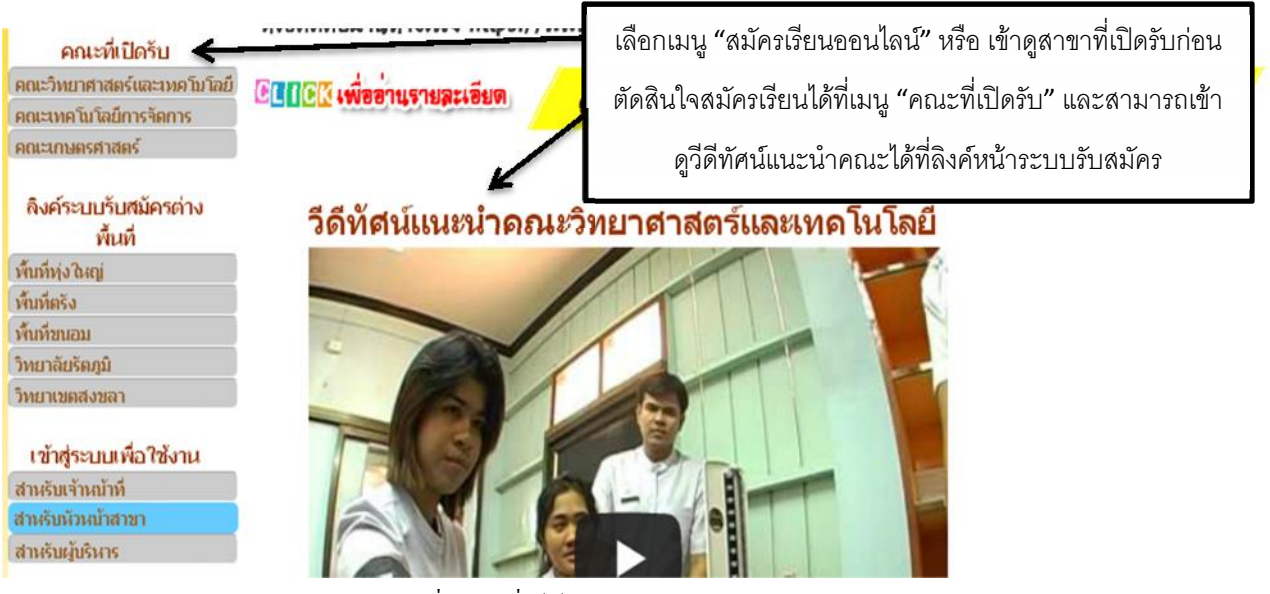

รูปที่ 21 เมนูที่ใช้เข้าดูแผนการรับของแต่ละคณะ

เมื่อเลือกคณะที่ต้องการเข้าดูข้อมูล จะปรากฏหน้าต่างให้ดูวุฒิที่รับสมัครของแต่ละสาขาวิชา

ดูตัวอย่างตาม รูปที่ 22

| หลัก | ไปยังหน้าเว็บไซต์คณะวิทยาศาสตร์และเทค         | โนโลยี                   | ว็บ                                                                            |                      |  |
|------|-----------------------------------------------|--------------------------|--------------------------------------------------------------------------------|----------------------|--|
|      | แ<br>คณะวิทยาศาสต:                            | ดูแผนการรับของคณะ        |                                                                                |                      |  |
|      | สาขาวิชา                                      | แผนรับโควตา<br>จำนวน(คน) | <b>วุฒิที่รับ</b>                                                              | รายละเอียด           |  |
|      | ระดับปริญญาตรี หลักสูตร 4 ปี                  |                          |                                                                                |                      |  |
|      | สาขาวิชาการแพทย์แผนไทย                        | 20                       | ม.6 (วิทย์-คณิต)                                                               | อ่านรายละเอียด/สมัคร |  |
|      | สาขาวิชาเทคโนโลยีน้ำมันปาล์มและโอลิ<br>โอเคมี | 15                       | ม.6 (วิทย์-คณิต)                                                               | อ่านรายละเอียด/สมัคร |  |
|      | สาขาวิชาเทคโนโลยีการยาง                       | 20                       | ม.6 (วิทย์-คณิต) หรือ ปวช.สาขาวิชา<br>เทคโนโลยีการ<br>ยางหรือสาขาที่เกี่ยวข้อง | อ่านรายละเอียด/สมัคร |  |
|      | สาขาวิชาชีววิทยาประยุกต์                      | 10                       | ม.6 (วิทย์-คณิต)                                                               | อ่านรายละเอียด/สมัคร |  |
|      | สาขาวิชาเคมีอุตสาหกรรม                        | 10                       | ม.6 (วิทย์-คณิต)                                                               | อ่านรายละเอียด/สมัคร |  |
|      | สาขาวิชาเทคโนโลยีสารสนเทศ                     | 40                       | ปวช.ทุกสาขา หรือ ม.6 หรือเทียบเท่า                                             | อ่านรายละเอียด/สมัคร |  |

รูปที่ 23 แสดงแผนการรับของแต่ละคณะ

กลับสู่หน่

รูปที่ 22 แสดงรายละเอียดสำหรับให้ผู้สมัครตัดสินใจอีกครั้ง

 ผู้สมัครต้องส่งหลักฐานการสมัครมายัง ศูนย์รับสมัครนักศึกษาใหม่ มหาวิทยาลัยเทคโนโลยีราช มงคลศรีวิชัย วิทยาเขตนครศรีธรรมราช 109 หมู่ 2 ต. ถ้ำใหญ่ อ.ทุ่งสง จ.นครศรีธรรมราช รหัสไปรษณีย์ 80110 ภายในระยะเวลาที่มหาวิทยาลัยกำหนด (โดยถือวันประทับตราไปรษณีย์ เป็นสำคัญ)

<u>หลักฐานแนบที่ต้องส่งศูนย์รับสมัครประกอบด้วย</u>

- ใบสมัครพร้อมติครูปถ่าย จำนวน 1 ฉบับ ใช้รูปถ่ายขนาด 1 นิ้ว จำนวน 1 รูป (รูปถ่ายหน้า ตรง ไม่มีหมวก ไม่ใส่แว่น ถ่ายไว้ไม่เกิน 6 เดือน)
- สำเนาใบระเบียนผลการเรียน 5 หรือ 6 ภาคการศึกษาในระดับ ม.6/ระดับ ปวช. และ 3 หรือ
  4 ภาคการศึกษาในระดับ ปวส. พร้อมรับรองสำเนาถูกต้อง 1 ฉบับ
  (กรณีที่ไม่มีใบแสดงผลการศึกษา ใช้ใบรับรองการเป็นนักเรียน/นักศึกษา แทนได้)